# I-95 CORRIDOR COALITION VIRTUAL INCIDENT MANAGEMENT TRAINING PROGRAM

**Client Install Guide** 

## TABLE OF CONTENTS

| 1. Preface                     | 4 |
|--------------------------------|---|
| 2. About                       | 4 |
| 3. Minimum System Requirements | 5 |
| 4. Installation                | 6 |
| Step 1: Base Content           | 6 |
| Step 2: OLIVE                  | 7 |
| Step 3: CATT Pack              | 8 |

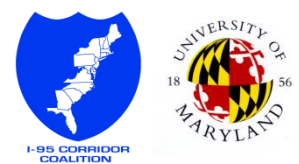

## List of Figures

| Figure 1 - Install Base Content as Administrator | 6 |
|--------------------------------------------------|---|
| Figure 2 - Default Base Content Location         | 6 |
| Figure 3 - Install OLIVE as Administrator        | 7 |
| Figure 4 - All Users                             | 7 |
| Figure 5 - Default OLIVE Location                | 7 |
| Figure 6 - Install CATT Pack as Administrator    | 8 |
| Figure 7 - Default CATT Pack Location            | 8 |
| Figure 8 - To Configure: OLIVE 2.2.2             | 8 |

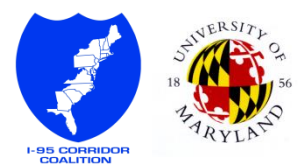

### 1. PREFACE

This document is written to guide the installation process of The I-95 Corridor Coalition Virtual Incident Management (I95VIM) application. For information on how to use the application after a successful installation, please refer to *I95CCVIM\_User\_Guide* document.

## 2. About

Funded and envisioned by the I-95 Corridor Coalition, the Virtual Incident Management Training application was developed by the University of Maryland's CATT Lab to be used as a safe, accessible, and low cost alternative to first responders' incident management and safety training. The application is powered by OLIVE (Online Interactive Virtual Environment), a virtual world software platform initially designed for military training simulation purposes. OLIVE was developed by Forterra System Inc.

The I-95 Virtual Incident Management Training features:

- Interchangeable Roles
- Face-to-face and Radio communication
- Emergency vehicles and equipment models
- Traffic AI that reacts to cone placement and donned safety vests
- Various props and geographic locations that enable infinite custom incident scene possibilities

It is actively being used for cross-discipline, cross-agency, first responder training by members of the I-95 Corridor Coalition and beyond.

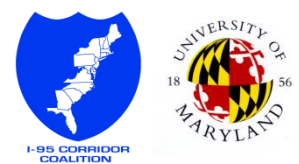

### 3. MINIMUM SYSTEM REQUIREMENTS

Check the following tables to see if your PC meets the minimum hardware and software requirements to run OLIVE.

| Operating System | Windows XP Professional or Windows Vista                                            |  |  |  |
|------------------|-------------------------------------------------------------------------------------|--|--|--|
| CPU              | Desktop:                                                                            |  |  |  |
|                  | 3.0 GHz Intel Pentium 4, Pentium D 930, or Core 2 Duo E6400 or greater;             |  |  |  |
|                  | AMD Athlon X2 3800 or greater                                                       |  |  |  |
|                  | Laptop:                                                                             |  |  |  |
|                  | 2.0 GHz Pentium M and Core Duo T2500 or greater                                     |  |  |  |
| RAM              | 2.0 GB of Dual DDR main memory, at 400 MHz or greater                               |  |  |  |
| Graphics         | 128 MB VRAM or more is required.                                                    |  |  |  |
|                  |                                                                                     |  |  |  |
|                  | Desktop:                                                                            |  |  |  |
|                  | NVIDIA GeForce 6800 GT or better is preferred;                                      |  |  |  |
|                  | Laptop:                                                                             |  |  |  |
|                  | NVIDIA GeForce Go 6800 or better is preferred;                                      |  |  |  |
|                  |                                                                                     |  |  |  |
|                  | ATI FireGL cards are not supported;                                                 |  |  |  |
| Disk Space       | 1205 MB                                                                             |  |  |  |
| Screen           | 1024x768 or greater                                                                 |  |  |  |
| Audio            | • An integrated audio system or an add-in audio card, with both microphone and      |  |  |  |
|                  | headphone inputs (SoundBlaster Audigy series is recommended).                       |  |  |  |
|                  | • A stereo headset with a medium to high quality microphone (Plantronics models are |  |  |  |
|                  | recommended).                                                                       |  |  |  |

Many modern laptops have an automatic power saving mode when running on battery that will impact the performance of OLIVE applications. If you are running the OLIVE Client on a laptop, having the power supply plugged in is recommended.

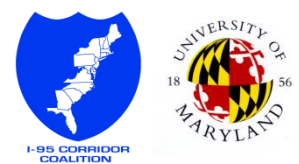

#### 4. INSTALLATION

The following files are required for installation. Please ensure that you have all of them readily available.

- BaseContent\_v2.2.exe
- 2009\_08\_24\_r22\_2.2.2\_OLIVE.release.exe
- CATT\_Pack\_v11.2.15.exe

Installation needs to be completed in order to ensure proper setup. You will need to run each file as an Administrator.

#### Step 1: BASE CONTENT

Run the BaseContent\_v2.2.exe file using the Run as administrator command.

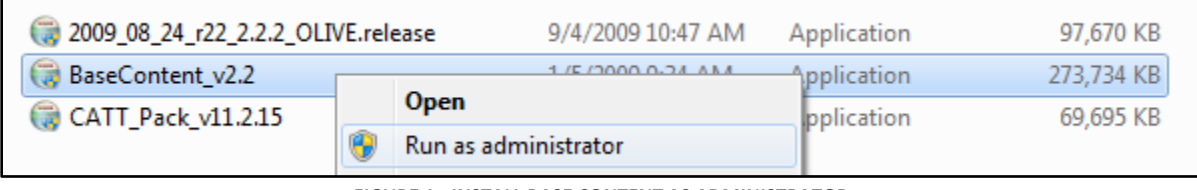

FIGURE 1 - INSTALL BASE CONTENT AS ADMINISTRATOR

The install location will be filled with a default destination folder. It is highly recommended that you keep the default value.

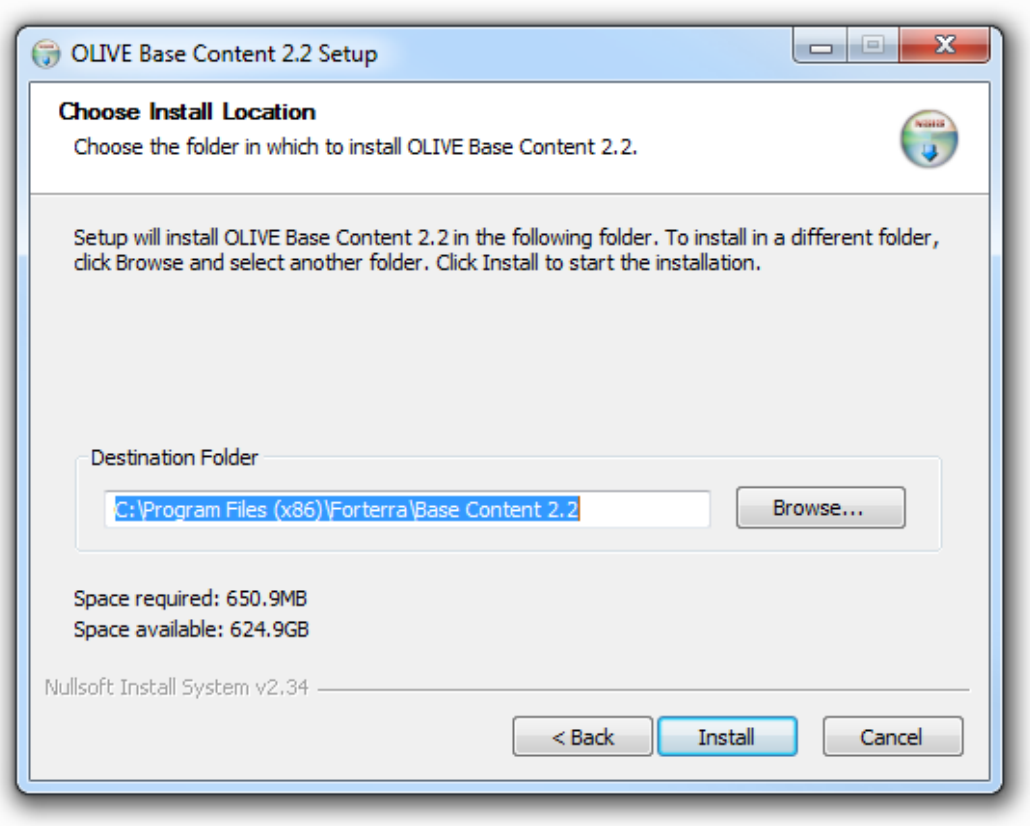

FIGURE 2 - DEFAULT BASE CONTENT LOCATION

Proceed to Step 2 after the Base Content installation has finished successfully.

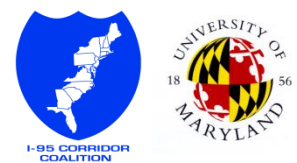

#### STEP 2: OLIVE

Run 2009\_08\_24\_r22\_2.2.2\_OLIVE.release.exe file using the Run as administrator command.

| (;;;;;;;;;;;;;;;;;;;;;;;;;;;;;;;;;;;;; |   | 9/4/2009 10:47 AM Application | 97,670 KB  |
|----------------------------------------|---|-------------------------------|------------|
| BaseContent_v2.2                       |   | Open                          | 273,734 KB |
| CATT_Pack_v11.2.15                     | 0 | Run as administrator          | 69,695 KB  |

FIGURE 3 - INSTALL OLIVE AS ADMINISTRATOR

When prompted, select **All Users** for the installation type.

| 🕞 Forterra Systems Inc OLIVE v2.2.2 Setup                         |        |
|-------------------------------------------------------------------|--------|
| Select Installation Type                                          |        |
|                                                                   |        |
| Would you like to install for 'All Users' or 'Current User' only. |        |
| Note: You must have Admin privileges to install for 'All Users'.  |        |
| All Users                                                         |        |
| Ourrent User Only                                                 |        |
|                                                                   |        |
|                                                                   |        |
|                                                                   |        |
| Nullsoft Install System v2.31                                     | Cancel |

FIGURE 4 - ALL USERS

Theinstall location will be filled with a default destination folder. It is highly recommended that you keep the default value.

| 🕞 Forterra Systems Inc OLIVE v2.2.2 Setup                                                                                                    |  |  |  |  |
|----------------------------------------------------------------------------------------------------|--|--|--|--|
| Choose Install Location<br>Choose the folder in which to install Forterra Systems Inc OLIVE v2.2.2.                                                                                              |  |  |  |  |
| Setup will install Forterra Systems Inc OLIVE v2.2.2 in the following folder. To install in a different folder, click Browse and select another folder. Click Install to start the installation. |  |  |  |  |
| Destination Folder C:\Program Files (x86)\Forterra\2:2.2\OLIVE Browse                                                                                                    |  |  |  |  |
| Space required: 378.9MB<br>Space available: 624.0GB                                                                                                    |  |  |  |  |
| Nullsoft Install System v2:31                                                                                                    |  |  |  |  |

FIGURE 5 - DEFAULT OLIVE LOCATION

Proceed to Step 3 after the OLIVE installation has finished successfully.

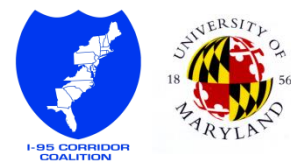

#### STEP 3: CATT PACK

Run the CATT\_Pack\_v11.2.15.exe file using the Run as administrator command.

| 2009_08_24_r22_2.2.2_OLIVE.release |   | 9/4/2009 10:47 AM    | Application       | 97,670 KB   |            |
|------------------------------------|---|----------------------|-------------------|-------------|------------|
| BaseContent_v2.2                   |   |                      | 1/5/2009 9:34 AM  | Application | 273,734 KB |
| CATT_Pack_v11.2.15                 |   | 1                    | 2/15/2011 Q-/Q AM | Application | 69,695 KB  |
|                                    | 1 | Open                 |                   |             |            |
|                                    | ۲ | Run as administrator |                   |             |            |

FIGURE 6 - INSTALL CATT PACK AS ADMINISTRATOR

The install location will be filled with a default destination folder. It is highly recommended that you keep the default value.

| 🕞 Forterra Systems Inc CATT_Pack_v11.2.15 2.2.2 Setup                                                                                                    |  |  |  |
|----------------------------------------------------------------------------------------------------|--|--|--|
| Choose Install Location<br>Choose the folder in which to install Forterra Systems Inc CATT_Pack_v11.2.15                                                                                                    |  |  |  |
| Setup will install Forterra Systems Inc CATT_Pack_v11.2.15 2.2.2 in the following folder. To<br>install in a different folder, click Browse and select another folder. Click Install to start the<br>installation. |  |  |  |
| Destination Folder         C:\Program Files (x86)\Forterra\2.2.2\CATT_Pack_v11.2.15         Browse                                                                                                    |  |  |  |
| Space required: 174.7MB<br>Space available: 623.5GB                                                                                                    |  |  |  |
| Nullsoft Install System v2.34                                                                                                    |  |  |  |

FIGURE 7 - DEFAULT CATT PACK LOCATION

When prompted, ensure that **OLIVE 2.2.2** is included in the **To Configure** list (right column).

| 🕞 Forterra Systems Inc CATT_Pack_v11.2.15 2.2.2 Setup               |                              |  |  |
|---------------------------------------------------------------------|------------------------------|--|--|
| Client and SDK Selection                                            |                              |  |  |
| Delete the OLIVE installations that you do not want                 | to configure.                |  |  |
| Available OLIVE Installs:                                           | OLIVE Installs To Configure: |  |  |
| Load >> </th <th>OLIVE 2.2.2</th>                                   | OLIVE 2.2.2                  |  |  |
| Nullsoft Install System v2.34 — — — — — — — — — — — — — — — — — — — | Back Configure Cancel        |  |  |

FIGURE 8 - TO CONFIGURE: OLIVE 2.2.2

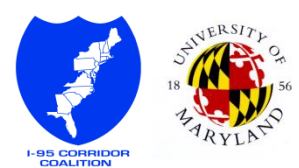